## Indstil Google Chrome browseren til standardindstillingerne

Brug internetbrowseren Google Chrome (med dette logo 💽 ) når du skal logge ind i Ældre Sagens websystemer. Hvis Google Chrome giver problemer med login eller redigering i Ældre Sagens websystemer skal du prøve at gendanne standardindstillingerne.

I øverste højre hjørne klikkes på de tre små prikker. I menuen klikkes på Indstillinger.

| O Brugervejledninger × +                                                                                                    |                         |                              | - (       |                              |
|----------------------------------------------------------------------------------------------------|-------------------------|------------------------------|-----------|------------------------------|
| $\leftrightarrow$ $\rightarrow$ C (a aeldresagen.dk/frivilligportalen/pr-og-kommunikation/lokale-hjemmesider/brugervejledninger |                         | ର୍ ★                         | in 📩      | <b>3</b> :                   |
| Ældre@Sagen                                                                                                    | Ny fa<br>Nyt v<br>Nyt i | ie<br>ndue<br>kognito-vindue | Ctrl      | Ctrl+T<br>Ctrl+N<br>+Shift+N |
| FRIVILLIOPORTALEN                                                                                                    | Histo<br>Down<br>Bogn   | ik<br>loads<br>ærker         |           | Ctrl+J                       |
| FORSIDE VÆRKTØJER LOG IND                                                                                                    | TILBAGE TIL ÆLDR Zoon   | -                            | 90 % +    | []                           |
| FRIVILLIGPORTALEN   PR OG KOMMUNIKATION   LOKALAFDELINGERNES HJEMMESIDER                                                        |                         | V                            |           | Ctrl+P<br>Ctrl+F             |
| FRIVILLIGPORTALEN                                                                                                    | Søg i Frivilligportale  | rærktøjer                    | Kopier    | ►<br>Indsæt                  |
|                                                                                                    | Indst                   | linger                       |           | •                            |
| Brugervejledninger lo                                                                                                    | DKalt Afslu             |                              |           |                              |
| hjemmesidesystem                                                                                                    |                         | iistreret af din org         | anisation |                              |

Scrol ned ad siden og åben til Avancerede indstillinger.

| 🥝 Brugervejledninger 🛛 🗙 💠 Indstillinger                        | × +                   |
|-----------------------------------------------------------------|-----------------------|
| $\leftarrow$ $\rightarrow$ C $\odot$ Chrome   chrome://settings |                       |
| Indstillinger                                                   | Q Søg i indstillinger |
| Dig og Google                                                   | Avanceret             |
| E AutoFyld                                                      |                       |

Ændret den 9. november 2020 Ældre Sagens hjemmesidesystem: Indstil Google Chrome browseren til standardindstillingerne Side 1 af 2

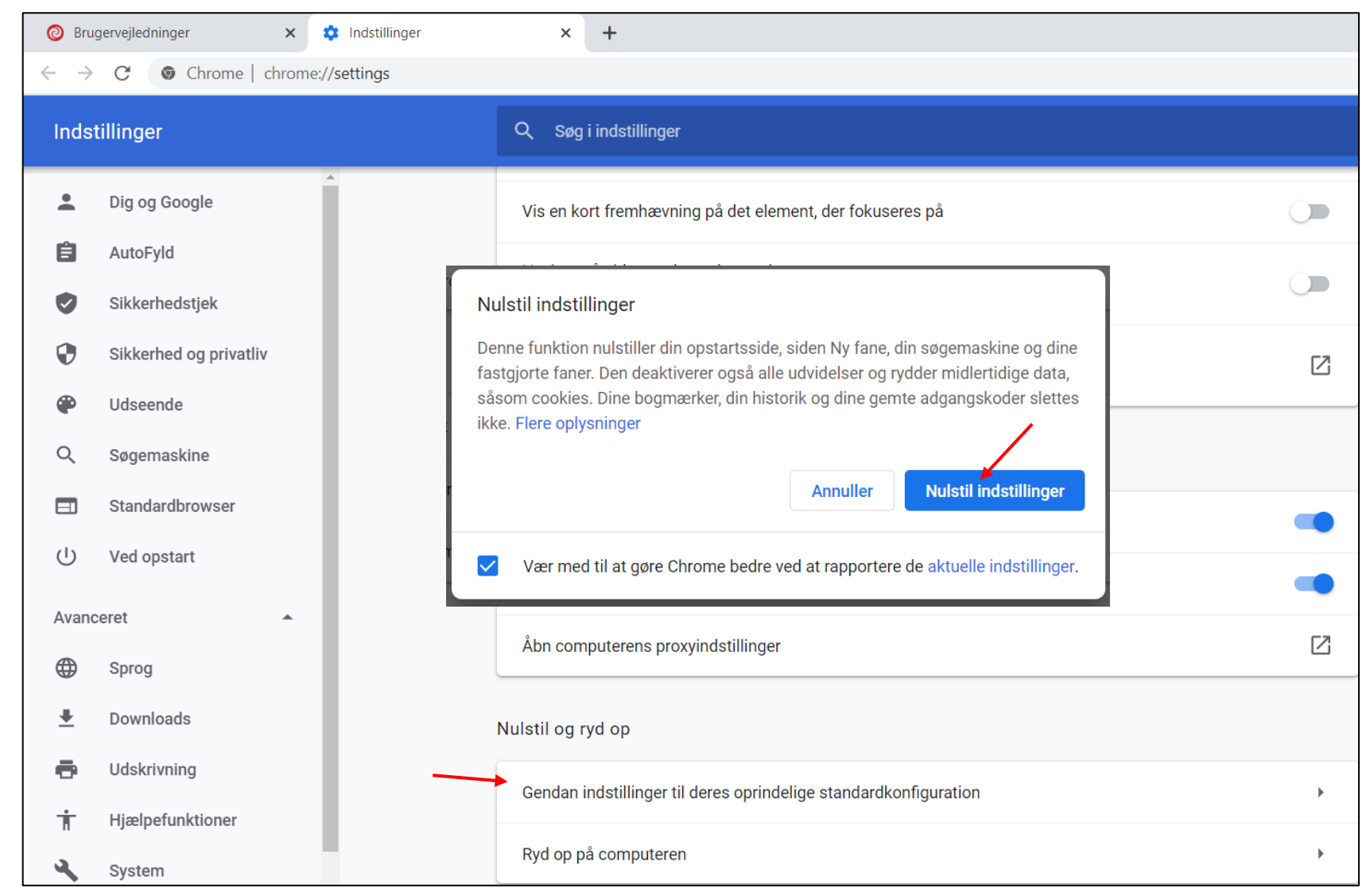

Under Nulstil og ryd op klikkes på: Gendan indstillinger til deres oprindelige standardkonfiguration. Efterfølgende klikkes på Nulstil indstillinger.

Indstillingerne sættes tilbage til standard, men adgangskoder og genveje/bogmærker vil ikke blive slettet.

Ændret den 9. november 2020 Ældre Sagens hjemmesidesystem: Indstil Google Chrome browseren til standardindstillingerne Side 2 af 2